## CREATE A DISCUSSION FORUM

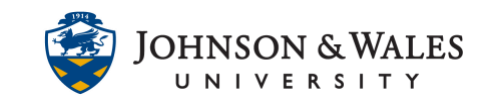

Discussion forums in ulearn provide a space for students to discuss various course topics. They can be used to supplement class discussion outside of class time. Follow the steps below to create a discussion forum in ulearn.

## Instructions

1. Within a course <u>content area</u> (i.e., Week 1), click on **Discussion Board** under the **Add Collaboration Tool** tab.

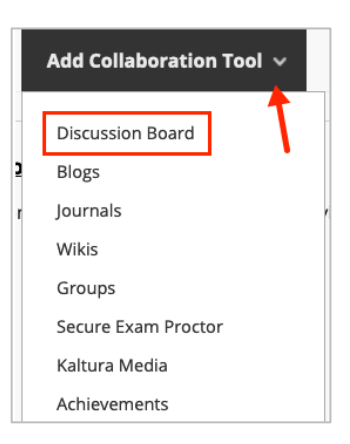

2. Click the Create New Forum button and then click Next.

| CREATE LINK: DISCUSSION BOARD                                             |             |
|---------------------------------------------------------------------------|-------------|
| Link to the Discussion Board page or create a new Discussion Board forum. |             |
| Link to Discussion Board Page                                             |             |
| Create New Forum                                                          |             |
| Click Next to continue. Click Cancel to quit.                             | Cancel Next |
|                                                                           |             |

3. Provide a **name** and enter a **description** for your forum.

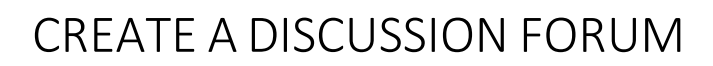

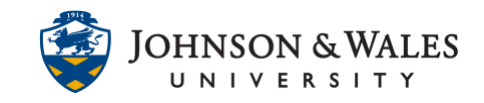

| B $I \ \ \ \ \ \ \ \ \ \ \ \ \ \ \ \ \ \ $       |        |
|--------------------------------------------------|--------|
|                                                  | $\sim$ |
|                                                  | ₫ ₫    |
| — ± <sup>™</sup> ∨ <b>Γ ™</b> Ω ⊕ <b>∏</b> ≃ ≍ E |        |
| <> ╈ (;) 	 (;) 	 () 	 () 	 () 	 () 	 () 	 ()     |        |

4. In the Forum Availability section, leave Available set to Yes. It is not advisable to enter any date restrictions here. You can enter them later in another step.

| FORUM AVAILABILITY  |                                                                  |            |
|---------------------|------------------------------------------------------------------|------------|
|                     |                                                                  |            |
| Available           | • Yes O No                                                       |            |
| Enter Date and Time | Display After                                                    | $(\Box)$   |
| Restrictions        | Enter dates as mm/dd/yyyy. Time may be entered in any increment. |            |
|                     | Display Until                                                    | $\bigcirc$ |
|                     | Enter dates as mm/dd/yyyy. Time may be entered in any increment. |            |

5. In the **Forum Settings** section under Viewing Threads/Replies select **Standard View** (students can see all threads in the forum as they are posted).

| Viewing Threads/Replies                                                                                                    |
|----------------------------------------------------------------------------------------------------|
| Standard View                                                                                                    |
| <ul> <li>Participants must create a thread in order to view other threads in this forum.</li> </ul>                                                                                                    |
| If participants are required to create threads in order to view other threads in the forum, they cannot delete or edit their own posts, and cannot post anonymously. Those options will be set for you automatically. |
|                                                                                                    |

6. In the Grade section, click **Grade Discussion Forum** and enter points possible. This will also create a grade center column for you to easily grade the discussion.

## CREATE A DISCUSSION FORUM

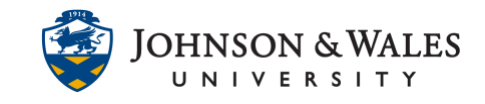

| Grade                                          |
|------------------------------------------------|
| O No Grading in Forum                          |
| • Grade Discussion Forum: Points possible: 100 |
| Grade Threads                                  |

 Make sure Show participants in "needs grading" status is set to at least 1 post. Enter a due date. Add a <u>ulearn rubric</u> if you have one for the discussion. If you don't have a rubric, return to this area later to <u>associate a rubric</u>.

| Show participants in "needs grading" status 🕗 after every 1 🔹 Posts |  |
|---------------------------------------------------------------------|--|
| Due Date                                                            |  |
|                                                                     |  |
| Enter dates as mm/dd/yyyy. Time may be entered in any increment.    |  |
| Associated Rubrics                                                  |  |

8. Choose any other settings desired for the discussion. Accepting the defaults is fine in most cases. Click **Submit** when done.

| Subscribe                                               |  |
|---------------------------------------------------------|--|
| <ul> <li>Do not allow subscriptions</li> </ul>          |  |
| $\bigcirc$ Allow members to subscribe to threads        |  |
| <ul> <li>Allow members to subscribe to forum</li> </ul> |  |
| <ul> <li>Include body of post in the email</li> </ul>   |  |
| <ul> <li>Include link to post</li> </ul>                |  |
| Create and Edit                                         |  |
|                                                         |  |
| Allow Anonymous Posts                                   |  |
| Allow Author to Delete Own Posts                        |  |
| Allow Author to Edit Own Published Posts                |  |
| <ul> <li>Allow Members to Create New Threads</li> </ul> |  |
| Allow File Attachments                                  |  |
| Allow Users to Reply with Quote                         |  |
| Force Moderation of Posts                               |  |
| Additional Options                                      |  |
| Allow Post Tagging                                      |  |
| Allow Members to Rate Posts                             |  |
|                                                         |  |